## Completar una solicitud para la Subvención para Necesidades Complejas de Cuidado Infantil en WA Compass

DCYF recomienda que los proveedores utilicen a nuestros socios de asistencia técnica para completar la solicitud.

Recomendamos usar la <u>Guia de preguntas y previsualizacion de solicitudes</u> para preparar sus respuestas antes de ingresarlas en la aplicación WA Compass. Puede guardar su solicitud y regresar a ella en otro momento. Por favor, tómese su tiempo para completar la solicitud y, una vez esté seguro de que ha terminado, envíela. Las solicitudes que se guardan y no se envían por el proveedor no son elegibles para ser consideradas. Una vez que envíe su solicitud, no podrá hacer ninguna modificación, ni DCYF realizará ninguna modificación en su nombre.

- 1. Inicie sesión en el Portal del Proveedor WA Compass.
- 2. Haga clic en la pestaña "Información de la Subvención".

| Washington State D<br>CHILDREN, YOUTH | Pepartment of<br>H & FAMILIES |                 |                   | G Select Language V<br>Translation Disclaimer<br>Provider Name<br>Logout |
|---------------------------------------|-------------------------------|-----------------|-------------------|--------------------------------------------------------------------------|
| Provider Name                         | Licensing                     | Early Achievers | Grant Information | Help 🔨 🕹 Logins 🖜                                                        |
|                                       |                               |                 |                   | Available Actions : Request Change                                       |
|                                       |                               |                 |                   |                                                                          |

- 3. Seleccione el idioma, si desea ver la página en un idioma distinto al inglés.
- 4. Haga clic en "Subvenciones vigentes"

|                                                                                                    | G Select Language   ¥<br>Translation Disclaimer<br>Provider Name<br>Logout |  |  |
|----------------------------------------------------------------------------------------------------|----------------------------------------------------------------------------|--|--|
| Provider Name Licensing Early Achievers Grant Information   Grant History Current Grants Current Grants Current Grants | Help 👻 🔺 Logins *                                                          |  |  |
| listory                                                                                                    |                                                                            |  |  |
| ilter:                                                                                                    |                                                                            |  |  |

- 5. "Subvenciones vigentes" muestra todas las oportunidades de subvención que están actualmente abiertas y si un proveedor ya ha solicitado. Haga clic en "Fondo para Necesidades Complejas de Cuidado Infantil".
- 6. La aplicación se abrirá en una nueva ventana.

Washington State Department of CHILDREN, YOUTH & FAMILIES

7. Seleccione el idioma para ver la solicitud en inglés, español o somalí.

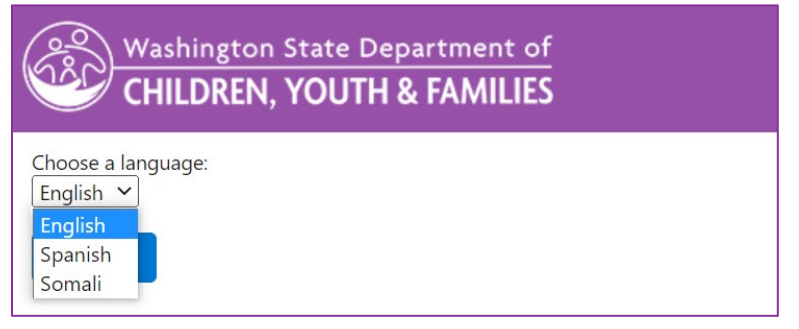

8. Haga clic en "Confirmar".

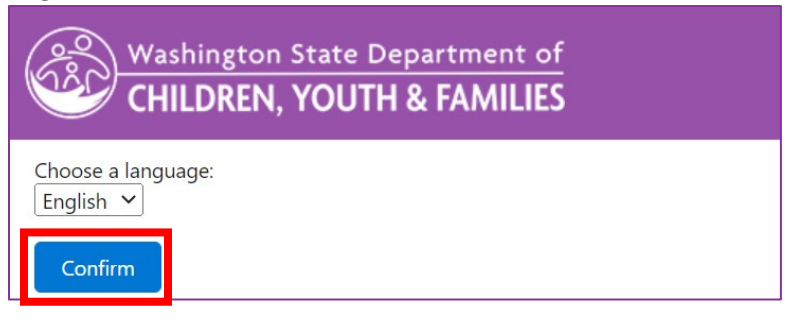

9. Lea y responda las preguntas 1-5.

Consejo: Para hacer que el cuadro de texto sea más grande, haga clic en la esquina inferior derecha del cuadro con el mouse y arrástrelo para cambiar el tamaño.

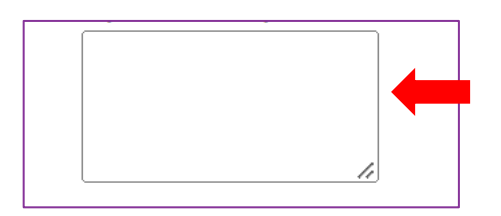

10. Las preguntas 6 a 9 enumeran las cuatro categorías de gasto permitidas. No es necesario solicitar fondos en las cuatro categorías. Seleccione solo la categoría o categorías de gasto para las que está solicitando fondos. Por ejemplo, si está solicitando fondos para servicios terapéuticos, marque primero la casilla correspondiente.

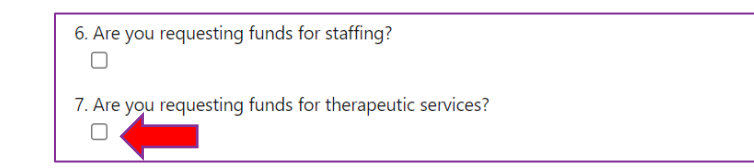

Después de seleccionar esta casilla, aparecerán tres preguntas adicionales ("sub-preguntas"). Sus respuestas a estas preguntas serán evaluadas. Para obtener información sobre cómo se puntúan las respuestas, consulte la Guia de preguntas y previsualizacion de solicitudes.

| Name of Therapeutic Service/Type                 | Estimated cost. Enter whole<br>dollar amounts only. For<br>example, "24000" and not<br>\$24,000.32" | Basis for estimate – how did you arrive at th<br>estimated cost? Example – cost information<br>on a professional quote or cost per hour or<br>session. Enter the total yearly cost for this s<br>under "Estimated Cost". Do not enter only t<br>hourly rate. |
|--------------------------------------------------|----------------------------------------------------------------------------------------------------|----------------------------------------------------------------------------------------------------|
|                                                  | \$                                                                                                  |                                                                                                    |
|                                                  | \$                                                                                                  |                                                                                                    |
|                                                  | \$                                                                                                  |                                                                                                    |
|                                                  | \$                                                                                                  |                                                                                                    |
| +Add New Item                                    |                                                                                                    |                                                                                                    |
| Total: \$0                                       |                                                                                                    |                                                                                                    |
| lease describe how the requested funds will prov | ide targeted care or support for                                                                    | children with behavioral needs, developmenta                                                                                                    |

La primera sub-pregunta le pedirá que enumere el costo del/los servicio(s) terapéutico(s) que está solicitando. Ingrese sus respuestas en la tabla.

La tabla tiene tres columnas.

Enumere el nombre o tipo del servicio terapéutico en la primera columna.

| Name of Therapeutic Service/Type | Estimated cost. Enter<br>dollar amounts only.<br>example, "24000" an<br>\$24,000.32" |
|----------------------------------|--------------------------------------------------------------------------------------|
|                                  |                                                                                      |
|                                  | \$                                                                                   |

En la siguiente columna, enumere el costo total estimado de ese servicio. Si el servicio que está solicitando se basa en una tarifa por hora, semanal o mensual, ingrese el costo estimado de este servicio para todo el período de la subvención (un año). **Ingrese solo un número entero. No ingrese texto, comas ni decimales.** Para las cantidades con decimales, redondee hacia arriba o hacia abajo según corresponda. A continuación se proporciona un ejemplo. Si está solicitando un artículo que cuesta \$60.97, ingrese "61".

Si está solicitando un servicio que costará \$10,782.41, ingrese "10781".

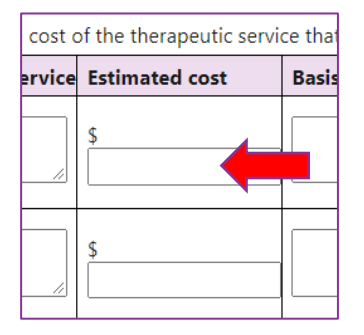

Luego ingrese la base para su estimación respondiendo a la pregunta "¿cómo calculó este costo?"

| nole | Basis for estimate – how did you arrive at the<br>estimated cost? Example – cost information based |  |
|------|----------------------------------------------------------------------------------------------------|--|
| r    | on a professional quote or cost per hour or                                                        |  |
| ot   | session. Enter the total yearly cost for this service                                              |  |
|      | under "Estimated Cost". Do not enter only the                                                      |  |
|      | hourly rate.                                                                                       |  |
|      |                                                                                                    |  |
|      |                                                                                                    |  |
|      |                                                                                                    |  |

Continúe ingresando todos los servicios terapéuticos para los cuales está solicitando financiamiento. Ingrese un nombre o tipo de servicio por línea. Si necesita líneas adicionales en la tabla, haga clic en +Agregar nuevo artículo en la parte inferior izquierda de la tabla actual.

| Name of Therapeutic Service/Type | Estimated cost. Enter whole<br>dollar amounts only. For<br>example, "24000" and not<br>\$24,000.32" | Basis for estimate – how did ye<br>estimated cost? Example – cost<br>on a professional quote or cost<br>session. Enter the total yearly of<br>under "Estimated Cost". Do not<br>hourly rate. |
|----------------------------------|----------------------------------------------------------------------------------------------------|----------------------------------------------------------------------------------------------------|
|                                  | \$                                                                                                  |                                                                                                    |
|                                  | \$                                                                                                  |                                                                                                    |
|                                  | \$                                                                                                  |                                                                                                    |
|                                  | \$                                                                                                  |                                                                                                    |
| +Add New Item                    | L                                                                                                   | L                                                                                                    |

Please complete the table below for each therapeutic service that you are applying for. \*Reminder: The maximum ar

Una vez que haya terminado de ingresar cada servicio y el costo estimado, el total para esta categoría de gasto específica aparecerá en la parte inferior de la tabla.

Revise el total en esta tabla para asegurarse de que muestre la cantidad total de financiamiento que está solicitando para esta categoría de gasto específica.

- 11. Complete este proceso para cada categoría de gasto para la cual está solicitando financiamiento.
- 12. Pregunta 10: Ingrese la cantidad total solicitada para la subvención en el cuadro de texto. Esta respuesta es el monto total de financiamiento para cada categoría de gasto sumada.

10. Total Grant Amount Requested (this must be the total amount from all estimated costs above. Enter a numerical value

**Ingrese solo un número entero. No ingrese ningún texto, comas ni decimales.** Para montos con cambio, redondee hacia arriba o hacia abajo según corresponda. A continuación, se proporciona un ejemplo:

Ejemplo: Si solicitó \$10,000 para personal y \$10,000 para servicios terapéuticos, ingrese "20000" para esta pregunta.

Ejemplo: Si el costo de materiales de apoyo/adaptativos es \$10,000.50, ingrese "10001". Si el costo de los materiales de apoyo/adaptativos es \$10,000.25, ingrese "10000".

Las preguntas 10-13 no se puntúan.

13. Lea y acepte todos los términos y condiciones marcando cada casilla. Cada término y condición requiere una respuesta para poder enviar su solicitud.

| Terms and Conditions:                                                                                                    |
|----------------------------------------------------------------------------------------------------|
| (You must fill out all fields with a * next to them in order to submit the application.)                                                                                               |
| I certify that the information I have provided on this application is true and correct. * $\hfill\square$                                                                              |
| I will spend the Child Care Complex Needs Fund award on the purchases outlined in this grant application. $^{*}$                                                                       |
| I will spend the Child Care Complex Needs Funds within one year of receiving the funds. $st$                                                                                           |
| I understand that my application will be denied if I have requested funding for any disallowed costs. *                                                                                |
| I will report to DCYF on how I spend the Child Care Complex Needs Funds. This will include keeping receipts and docum                                                                  |
| I will complete and submit the quarterly update that DCYF sends to me. I understand this is a requirement of receiving a                                                               |
| If I close my license before the one-year cycle ends, I will return any unspent grant funds to DCYF. I will still be responsil                                                         |
| If I do not comply with DCYF reporting requirements or cannot show that the funds were spent in accordance with my a $\Box$                                                            |
| I understand that if my application is selected to receive funding, I will need to attend a special technical assistance sess check for understanding, I will not receive the funds. * |
| I have reviewed my application and am ready to submit. I understand that once my application is submitted, I cannot m                                                                  |

14. Haga clic en "Submitir"

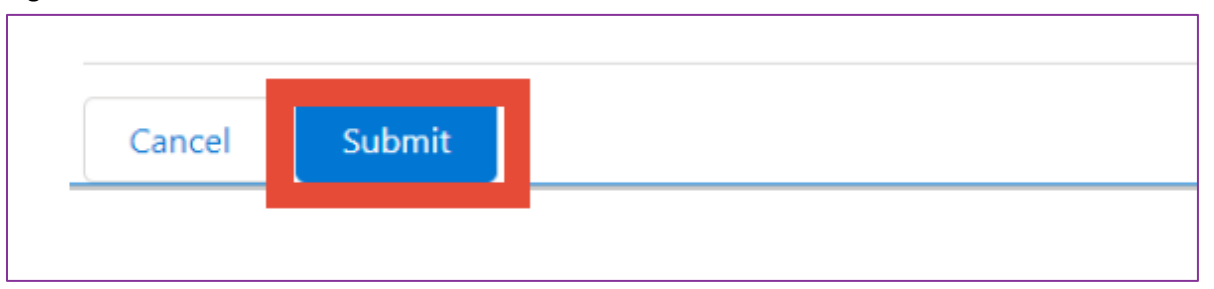

15. Haga clic en "Submitir" nuevamente si está seguro de que está listo para enviar. Una vez que haga clic en submitir, su solicitud será final y no podrá hacer ninguna edición.

|         | :                              | Submit Applica | ation |        |        |
|---------|--------------------------------|----------------|-------|--------|--------|
| Are you | sure you want to submit this a | pplication?    |       |        |        |
|         |                                |                |       | Cancel | Submit |
|         |                                |                |       |        |        |

16. Aparecerá una pantalla de "Envio Exitoso". Haga click en "Cerrar"

| Grant Application - Google Chrome                                              |
|--------------------------------------------------------------------------------|
| wa-deluatc.cs32.visual.force.com/apex/PP_GrantApplication?id=a2dr0000001dipuA/ |
| Washington State Department of<br>CHILDREN, YOUTH & FAMILIES                   |
| You have successfully submitted your grant application!                        |

a. Si intenta hacer clic en la solicitud de subvención nuevamente, aparecerá un mensaje que dice "ya has aplicado".

| Grant Application - Google Chrome                                                               |
|-------------------------------------------------------------------------------------------------|
| wa-deluatc.cs32.visual.force.com/apex/PP_GrantApplication?id=a2dr0000001dipuAAA&accountId=001t0 |
| Washington State Department of<br>CHILDREN, YOUTH & FAMILIES                                    |
| You have already applied for this grant.<br>Close                                               |
|                                                                                                 |

17. Haga clic en "Historial de Subvenciones" para ver la solicitud de subvención que ha enviado.

| Washington State Department of<br>CHILDREN, YOUTH & FAMILIES |               |                 |                   |              | G Select Langua<br>Translation Disclai<br>Provider Name<br>Logout |            |  |
|--------------------------------------------------------------|---------------|-----------------|-------------------|--------------|-------------------------------------------------------------------|------------|--|
| Provider Name                                                | Licensing     | Early Achievers | Grant Information |              | Help 👻                                                            | 👗 Logins 👻 |  |
| d Grant i                                                    | History Cu    |                 |                   |              |                                                                   |            |  |
|                                                              |               |                 |                   |              |                                                                   |            |  |
| History                                                      |               |                 |                   |              |                                                                   |            |  |
| Filter:                                                      |               |                 |                   |              |                                                                   |            |  |
| Covid Grants 🗹 🛛 O                                           | ther Grants 🗹 |                 |                   |              |                                                                   |            |  |
| Grant Application                                            | Date          |                 | Description       | Grant Amount | Grant Application                                                 |            |  |
| 08/31/2021                                                   |               |                 |                   |              | View                                                              |            |  |

18. Haga clic en "Ver" para abrir un PDF de la solicitud de subvención enviada.

| Washington State Department of<br>CHILDREN, YOUTH & FAMILIES |                |                 |                   |              | G Si<br>Transle<br>Provid<br>Logou | elect Language   ▼<br>ation Disclaimer<br>er Name<br>t |
|--------------------------------------------------------------|----------------|-----------------|-------------------|--------------|------------------------------------|--------------------------------------------------------|
| Provider Name                                                | Licensing      | Early Achievers | Grant Information |              | Help 👻                             | 💧 Logins 🔻                                             |
| d Grant                                                      |                |                 |                   |              |                                    |                                                        |
|                                                              |                |                 |                   |              |                                    |                                                        |
| History                                                      |                |                 |                   |              |                                    |                                                        |
| Filter:                                                      |                |                 |                   |              |                                    |                                                        |
| Covid Grants 🗹 🛛 C                                           | )ther Grants 🗹 |                 |                   |              |                                    |                                                        |
| Grant Application                                            | Date           |                 | Description       | Grant Amount | Grant Application                  |                                                        |
| 08/31/2021                                                   |                |                 |                   |              | View                               |                                                        |

19. Haga clic en "Descargar como PDF" para guardar una copia de su solicitud.

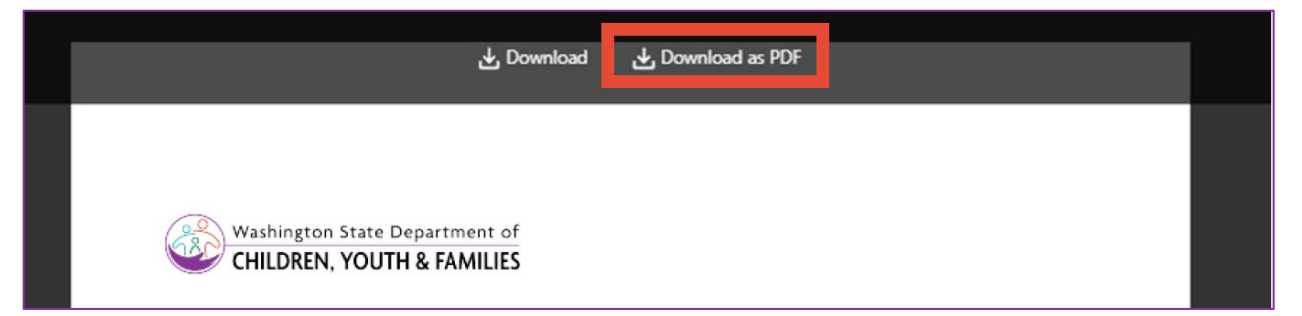